## **Registrations & Receipts**

Registrations and receipts are not available through the CloudCME app.

## Via computer

Step 1: <u>https://jefferson.cloud-cme.com/</u>

Step 2: Click Sign In on the top left using your email address and password.

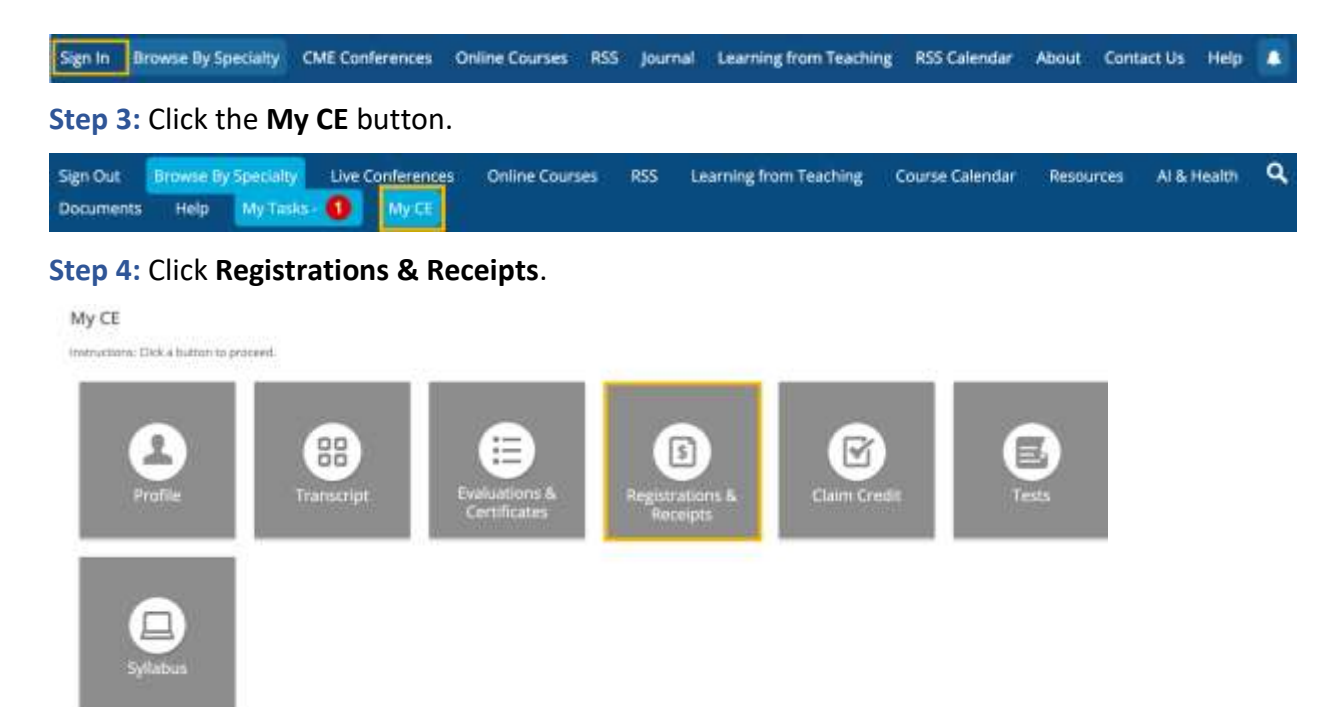

**Step 5:** You can view all the activities you have registered for and, if an activity has a fee, you can view your receipt. To view the receipt, click the **Receipt** button.

**Registrations & Receipts** 9/30/2022 Exhibitor Test Gold Package () - Extribitor Test \$7.00 11/29/2021 Tumpt Board ny - 1/22/2022 Tumor Board ny - 1/22/2022 COMPLIMENTARY REGISTRATION (IMP) - Tumor Board ny - 1/22/2022 \$0.00 11/19/2021 R55 Activity my - 12/4/2023 COMPLIMENTARY REGISTRATION (MP) - R55 Activity my - 12/4/2023 RS5 Activity my - 12/4/2023 \$0.00 11/1/2021 20th Symposium on Emergency Medicine ny 20th Symposium on Emergency Medicine ny Faculty COMP (COMP1363) - 20th Symposium on Emergency \$0.00

**Step 6:** You will see the receipt details for the activity including payment information.

Go back to website

|                                                                                                    | Clear                                         |
|----------------------------------------------------------------------------------------------------|-----------------------------------------------|
| dCMEC                                                                                                    | 10 Barton Hills<br>Nashville<br>Office: 80    |
| - 1920                                                                                                    |                                               |
| r, MD,                                                                                                    |                                               |
| 3Bed on: 9/30/2022                                                                                                    |                                               |
| lor Test<br>July 1, 2022 - Friday, July 1, 2022<br>20 AM                                                                                              |                                               |
| oe, MD - Exhibitor Teat - Gold Package                                                                                                    | \$1.00                                        |
| e Recognition<br>Ift. Tabletop display, chains                                                                                                    | 200<br>2020                                   |
| rplimentary continental breakfast and retrestiments (available with Exhi<br>Igned<br>Itional Exhibitor Fees (standard electric, power strip) included | Hor Badge)                                    |
| E                                                                                                    | \$1.00                                        |
| rocessed On: 9/30/2022                                                                                                    | \$1.00                                        |
|                                                                                                    | \$1.00                                        |
| wethod: Visa                                                                                                    |                                               |
| 10:                                                                                                    | \$0.00                                        |
| ants to this exhibitor registration, click the following link: <u>https://sandbor</u><br>anage Registrations.                                         | cloud-ome.com/exhibit/defa                    |
| tent and Tests tab to access the course.                                                                                                    |                                               |
|                                                                                                    |                                               |
| ve a Balance Due amount greater than \$0.00<br>id until payment is received and processed.<br>id until your bank processes your payment.              | , this registration i<br>Your registration is |
| **************                                                                                                    |                                               |
| u for registering for the above SandBox CE con                                                                                                    | ference.                                      |
|                                                                                                    |                                               |
|                                                                                                    |                                               |

**Step 7:** Receipts may be emailed. Enter the email address where you wish to email your receipt and click the **Send** button.

Go back to website